# 2011

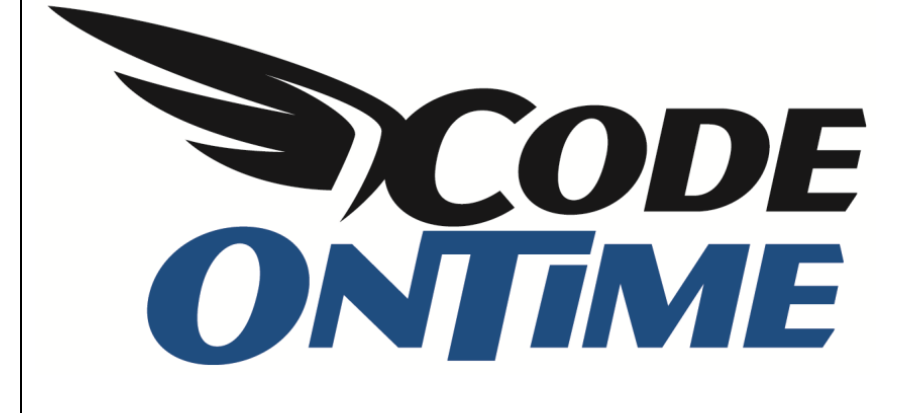

# **USER GUIDE**

Creating a MySQL Web Application

*Code On Time Generator* creates powerful and user-friendly line-of-business web applications straight from *MySQL* databases with *Microsoft Office* look and feel.

Here is how you can start on your next great project.

### Installation

Download the code generator at <u>http://codeontime.com/download.aspx</u>. The installation program will also install *Microsoft.NET 4.0, IIS Express 7.5,* and *Microsoft Report Viewer 2010*. These components are available at no cost and fully supported by Microsoft.

The code generator will use *IIS Express* to run generated web applications on your computer. It can be installed alongside the production version of IIS available in several versions of *Microsoft Windows*. The report viewer component will render will render dynamically created reports in *PDF*, *Word*, *Excel*, and *TIFF* formats.

Follow the installation instructions. When finished, click on the *Code OnTime Generator* shortcut created on the desktop.

#### **Generating an Application**

Start a new Web Site Factory project and enter "MyFirstApp" as the project name.

Click the *Next* button until you reach the *Data Connection* page in the project wizard, as shown to the right. For Data Provider, select the MySQL option, and then use the Connection String Assistant by clicking on the link below the Connection String field. If you already have the connection string, you can just paste it in the field.

| lease specify a database connection string for this project.                                           |
|----------------------------------------------------------------------------------------------------|
| Database Connection                                                                                    |
| valid connection string compatible with the selected data provider is required to generate the project |
| no are easy to maintain with the provided XML schemas.                                                 |
| NET Economical Data Dravider for MVCOL (MVCal Data MVCalClient)                                        |
|                                                                                                    |
| Connection String:                                                                                     |
|                                                                                                    |
| Click here if you need assistance to build the connection string.                                      |
| Select the database tables and views included in the project.                                          |
|                                                                                                    |
| All database tables and views are included in this project.                                            |
|                                                                                                    |

| Please specify MySQL database server name and user credentials. |   |  |  |  |  |  |  |
|-----------------------------------------------------------------|---|--|--|--|--|--|--|
| MySQL Connection                                                |   |  |  |  |  |  |  |
| Server name:<br>localhost                                       | ] |  |  |  |  |  |  |
| User name:<br>root                                              | ] |  |  |  |  |  |  |
| Password:                                                       |   |  |  |  |  |  |  |
| •••••                                                           |   |  |  |  |  |  |  |
| Database:                                                       | 1 |  |  |  |  |  |  |
| sakila                                                          |   |  |  |  |  |  |  |

To the left is the connection configuration screen that will assist in entering a valid connection string. In the screenshot below we have specified a connection to the demo "SAKILA" database available from

http://dev.mysql.com/doc/index-other.html

Test the connection, press the *OK* button, and press *Next* until you arrive on the *Reporting* page.

Enable dynamic and static reporting in your project by checking the checkbox.

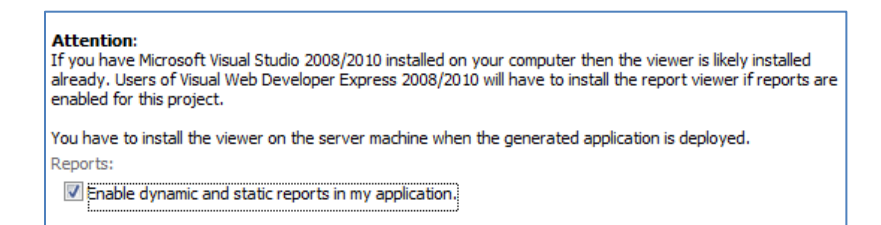

Click *Next* and you will see *Authentication and Membership* page of the project wizard. Check the check box labeled "Enable support for ASP.NET Membership with membership bar user manager" and "Membership will use a standalone database that already exists". Select the *MySQL* option in *Provider Name*, and enter a connection to the project database (*sakila* database in our example).

You can also point the connection string to a different MySQL database to store ASP.NET membership data that can be shared between multiple projects. Note that the database must already exist. For example, you can have MySQL execute the "create database users" command. If you do so, you must specify the name of the "users" database in the membership connection string.

The generated application will automatically initialize supporting data structures and stored procedures through *MySQL ASP.NET Membership Provider*. This provider is included with *MySQL Connector/NET* that you already have on your computer if you are using MySQL with ASP.NET and Microsoft tools.

| Authentication and Membership                                                                                                    |                                                                                                    |  |  |  |  |  |  |  |
|----------------------------------------------------------------------------------------------------|----------------------------------------------------------------------------------------------------|--|--|--|--|--|--|--|
| Please select authentication and membership options for your application. Some options will require custom coding or r                                                                                                    | not compatible with each other.                                                                                                    |  |  |  |  |  |  |  |
| Application Membership Features:                                                                                                    | ASP.NET Membership gives you a built-in way to<br>validate and store user credentials and helps you<br>manage user authentication in your Web sites.<br>Standard ASP.NET membership features can be<br>enhanced with AJAX-enabled user and role manager.<br>Membership bar component will be displayed at the top<br>of all pages and will provide an attractive AJAX-<br>enabled login window, access to self-registration,<br>password recovery, and user account modification with<br>no code to write.<br>ASP.NET Membership requires an instance of<br>Microsoft SOI Express 2008 installed on your |  |  |  |  |  |  |  |
| <ul> <li>Display "My Account" link on the membership bar.</li> <li>Display "Help" link on the membership bar and support page-level help.</li> <li>Detect if user is idle for longer than 15 minutes and log the user out of the application.</li> <li>Membership will use a standalone database that already exists.</li> <li>Specify a valid connection string compatible with the selected data provider if you want to use a standalone membership</li> </ul> | Microsoft SQL Express 2008 installed on your<br>computer. You may opt to host a standalone<br>database membership database or keep the<br>membership structures in your own database.                                                                                                    |  |  |  |  |  |  |  |
| Data Provider:<br>.NET Framework Data Provider for MySQL (MySql.Data.MySqlClient) 🔻                                                                                                    |                                                                                                    |  |  |  |  |  |  |  |
| Connection String:  I If the connection string is left blank and membership is enabled then ASP.NET will expect that Microsoft SQL Expres Click here if you need assistance to build the connection string.                                                                                                    | ss is installed on this computer.                                                                                                    |  |  |  |  |  |  |  |
|                                                                                                    | Cancel Back Next                                                                                                    |  |  |  |  |  |  |  |

Click *Next* several times until you reach the Data Controllers page. You are now ready to generate your application and see it in action.

Click *Next* and wait for generation to finish. When generation is complete, a browser window will open. (If the browser page comes out blank then simply give it a few moments and hit *Refresh* button. This may happen if your computer is busy and *IIS Express* is still preparing to start the generated web application.)

You should see the following screen.

| 🖉 Start - Windows Internet Explorer                       |                                                                                                    |
|-----------------------------------------------------------|----------------------------------------------------------------------------------------------------|
| →      thttp://localhost:6087/Pages/Home.aspx             | 🗟 😽 🗙 🚼 download MySQL / Connect 🛛 🔎 🔻                                                                                                    |
| 🔶 Favorites 🛛 🔹 📉 MySQL :: D 🌈 Start 🛛 🗙                  | 🛐 🔻 🖾 👻 🖶 👻 Page 👻 Safety 👻 Tools 👻 🕡 👻                                                                                                    |
|                                                           | Login to this website   Help                                                                                                    |
| MyCompany                                                 | Cite Actions a                                                                                                    |
| Home > Home                                               | Site Actions                                                                                                    |
| Start                                                     |                                                                                                    |
| Please select a page link in the table of contents below. | Sign in to access the protected site content.                                                                                                    |
| Site Map                                                  | Instructions                                                                                                    |
| Home                                                      | Two standard user accounts are automatically created when application is initialized if membership option has been selected for this application.                                                                                                    |
|                                                           | The administrative account <b>admin</b> is authorized to access all areas<br>of the web site and membership manager. The standard <b>user</b><br>account is allowed to access all areas of the web site with the<br>exception of membership manager. |
|                                                           | Move the mouse pointer over the link <i>Login to this web site</i> on the right-hand side at the top of the page and sign in with one of the accounts listed below.                                                                                  |
|                                                           | Administrative account:<br>admin / admin123%                                                                                                    |
|                                                           | Standard user account:<br>user / user123%                                                                                                    |
|                                                           |                                                                                                    |
| © 2011 MyCompany. All rights reserved.                    |                                                                                                    |
| Done 🕵 Lo                                                 | cal intranet   Protected Mode: Off 🛛 🖓 👻 🔍 100% 💌                                                                                                    |

Make sure to keep the code generator running. *Code On Time Generator* will automatically shut down the started IIS Express instances if the web application generator window is closed.

### **Using the Generated Web Application**

Sign in using one of the user accounts automatically created by application. It is suggested to sign in as administrator. (username=admin, password= admin123%). This user account is authorized to access all pages, including the membership manager.

Click around and play with the generated pages.

To the right is the screenshot of a selected record in edit mode on the *Film* page. The detail record lists are tabbed at the bottom. Several other standard page layouts are available. You can use the project designer to create custom layouts. Click <u>here</u> to see an example of a custom *Order Form*.

Actor - Windows Internet Explorer

👷 Favorites 🛛 🏀 Actor

CO v kttp://localhost:6087/Pages/actor.aspx

| avorites 🛛 🏀 Film                            |                                        |                          | 1                              | - 5                   | - 🖼 🖶 -               | Page - Safet                      | ty - Tools -                   |
|----------------------------------------------|----------------------------------------|--------------------------|--------------------------------|-----------------------|-----------------------|-----------------------------------|--------------------------------|
|                                              |                                        |                          | Welcome adm                    | in. Today is T        | uesday, March 1       | 5. 2011   My Acc                  | ount   Logout   Hel            |
| MyCompany                                    |                                        |                          |                                |                       |                       |                                   |                                |
| ome Staff • Edm •                            | Advace Arter Cate                      | Darry • Da               | morte • Marri                  | kardhin               |                       |                                   | Site Actions                   |
|                                              | Hama & Ella                            | - you I                  | por contraction of the state   | erer ar op            |                       | _                                 | Sice Accounts                  |
|                                              | Film                                   |                          |                                |                       |                       |                                   |                                |
| mmary                                        | Please review film information         | ton below, Cli           | k Edit to change               | this record, o        | dick Delete to del    | ete the record, or                | dick                           |
| e                                            | Cancel/Close to return bac             | 8. j                     |                                |                       |                       | 10.00                             |                                |
| E GOLDFINGER                                 | Record +                               |                          |                                |                       |                       | View: R                           | teview Film *                  |
| Astounding Epistle of a                      | 🛊 🌲 * - indicates a reg                | uired field              |                                |                       | OK                    | Delete                            | Cancel                         |
| tabase Administrator                         | Film                                   |                          |                                |                       |                       |                                   |                                |
| d a Explorer who must<br>ad a Car in Ancient | These are the fields of the            | fim record th            | at can be edited               |                       |                       |                                   |                                |
| Nease Year                                   | Tide *                                 | ACE GOLD                 | DFINGER                        |                       |                       | 8                                 |                                |
| 06                                           | Description                            | A Astound                | ling Epistle of                | a Database            | Administrator         | *                                 |                                |
| inguage Name                                 |                                        | And a Exp<br>China       | lorer who mu                   | st Find a Ca          | ir in Ancient         |                                   |                                |
| nglish                                       |                                        |                          |                                |                       |                       |                                   |                                |
| riginal Language Name                        | Pulling Ways                           | 2006                     |                                |                       |                       | *                                 |                                |
| a i i                                        | Release tear                           | 2000                     | 1_0                            |                       |                       |                                   |                                |
| bout                                         | Language Name -                        | English                  | -                              |                       |                       |                                   |                                |
| is page allows film                          | Original Language Name                 | (select)                 |                                |                       |                       |                                   |                                |
| anagement.                                   | Rental Duration *                      | 3                        |                                |                       |                       |                                   |                                |
| ee Also                                      | Rental Rate *                          | 4.99                     |                                |                       |                       |                                   |                                |
| Film Actor                                   | Length                                 | 48                       | _                              |                       |                       |                                   |                                |
| Film Category                                | Replacement Cost *                     | 12.99                    |                                |                       |                       |                                   |                                |
|                                              | Rating                                 | G                        | 1                              |                       |                       |                                   |                                |
|                                              | Special Features                       | Trailers,D               | eleted Scenes                  |                       |                       |                                   |                                |
|                                              | Last Update *                          | 2/15/2006                | 5 🛄                            |                       |                       |                                   |                                |
|                                              | -                                      |                          |                                |                       |                       |                                   |                                |
|                                              | 🛊 🐥 * - indicates a req                | uired field              |                                |                       | ок                    | Delete                            | Cancel                         |
|                                              | Inventory Rental                       | Film Actor               | Film Category                  | Payment               |                       |                                   |                                |
|                                              | This is a list of inventory.           |                          |                                |                       |                       |                                   |                                |
|                                              | Quick Find                             | P New                    | Inventory                      | Actions •             | Report *              | View:                             | Inventory •                    |
|                                              | Store Last<br>Manager Update<br>Staff# | Film<br>Language<br>Name | Film Original<br>Language Name | Store<br>Address      | Store<br>Address City | Store Manager<br>Staff First Name | Store Manager<br>Staff Address |
|                                              | 2 2/15/2006                            | English                  | n/a                            | 28 MySQL<br>Boulevard | Woodridge             | Jon                               | 1411 Lillydale<br>Drive        |
|                                              | 2 2/15/2006                            | English                  | n/a                            | 28 MySQL<br>Boulevard | Woodridge             | Jon                               | 1411 Lillydale<br>Drive        |
|                                              | 2 2/15/2006                            | English                  | n/a                            | 28 MySQL<br>Boulevard | Woodridge             | Jon                               | 1411 Lillydale<br>Drive        |
|                                              |                                        |                          |                                |                       |                       |                                   |                                |

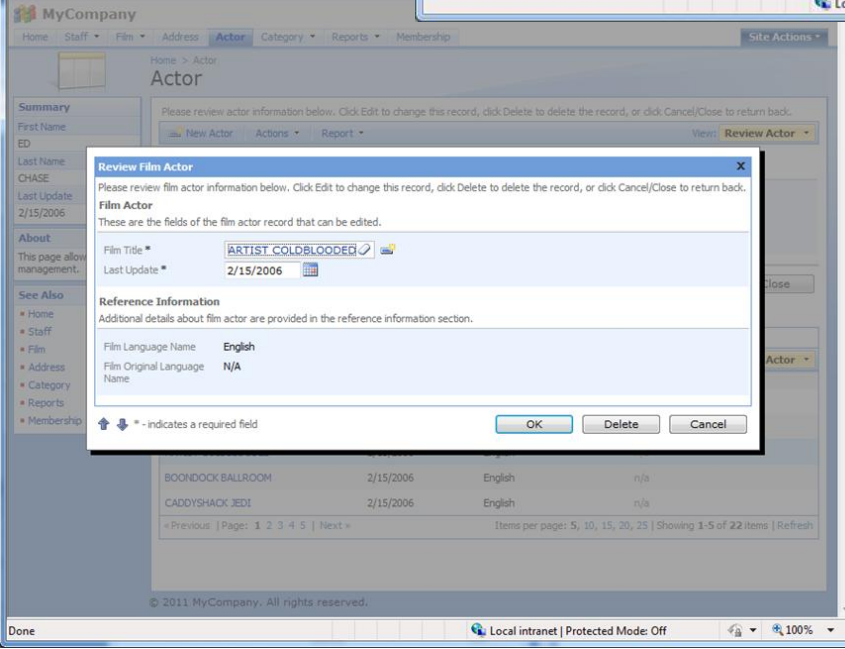

Note that detail records can be edited in modal forms if you are using a commercial edition of the web application generator. You can also use the *Quick Find* box to search parameters in any field. If you click on the column headers, a dropdown will appear with a list of filtering options. These options will be adaptively filtered based on the current settings.

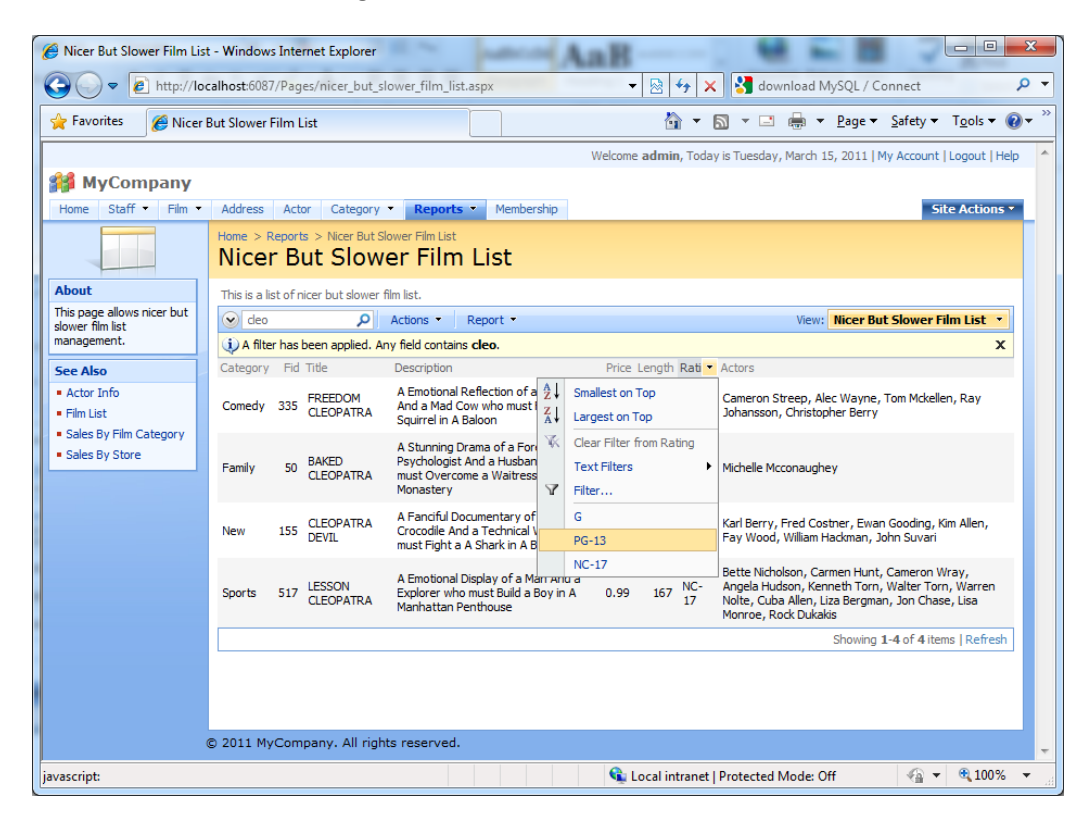

On the action bar, select *Report* / *Adobe PDF* to generate a PDF printout of the data. All sorting and filtering options will be applied to the report.

| nicer_but_sl         | lower_film_list_grid1[1].p         | odf - Adobe Reader          |                                                                                                    |       |               |                                                                                                    |   |
|----------------------|------------------------------------|-----------------------------|----------------------------------------------------------------------------------------------------|-------|---------------|----------------------------------------------------------------------------------------------------|---|
| <u>File Edit V</u> i | iew <u>D</u> ocument <u>T</u> ools | <u>W</u> indow <u>H</u> elp |                                                                                                    |       |               |                                                                                                    | × |
| ि 🖶 🐴                | •   🌍   🛧 🔶                        | 1 / 1 💿 🖲 112% 🗸 🔚          | Find •                                                                                                    |       |               |                                                                                                    |   |
|                      |                                    | Nice                        | er But Slower Fi                                                                                                  | Im Li | st            |                                                                                                    |   |
|                      | Category                           | Fid Title                   | Description                                                                                                    | Price | Length Rating | Actors                                                                                                    | - |
|                      | Comedy                             | 335 FREEDOM CLEOPATRA       | A Emotional Reflection of a<br>Dentist And a Mad Cow<br>who must Face a Squirrel<br>in A Baloon                   | 0.99  | 133 PG-13     | Cameron Streep, Alec<br>Wayne, Tom Mckellen, Ray<br>Johansson, Christopher<br>Berry                                                                                                  |   |
|                      | Family                             | 50 BAKED CLEOPATRA          | A Stunning Drama of a<br>Forensic Psychologist And<br>a Husband who must<br>Overcome a Waitress in A<br>Monastery | 2.99  | 182 G         | Michelle Mcconaughey                                                                                                    | - |
|                      | New                                | 155 CLEOPATRA DEVIL         | A Fanciful Documentary of<br>a Crocodile And a<br>Technical Writer who must<br>Fight a A Shark in A Baloon        | 0.99  | 150 PG-13     | Karl Berry, Fred Costner,<br>Ewan Gooding, Kim Allen,<br>Fay Wood, William<br>Hackman, John Suvari                                                                                   |   |
|                      | Sports                             | 517 LESSON CLEOPATRA        | A Emotional Display of a<br>Man And a Explorer who<br>must Build a Boy in A<br>Manhattan Penthouse                | 0.99  | 167 NC-17     | Bette Nicholson, Carmen<br>Hunt, Cameron Wray,<br>Angela Hudson, Kenneth<br>Torn, Walter Torn, Warren<br>Nolte, Cuba Allen, Liza<br>Bergman, Jon Chase, Lisa<br>Monroe, Rock Dukakis |   |
| <b>Р</b><br>О        |                                    |                             |                                                                                                    |       |               |                                                                                                    |   |

You can also create an *RSS Feed* of the displayed data by using *Select Actions | View RSS Feed*. Subscribe to the feed to be notified by your RSS feed reader when new data with the filtering criteria becomes available. This makes an emailing system unnecessary.

| Hicer But Slower Film List   Nicer But Slower Film List - Windows Internet Explorer                                  |            |                                     | x                       |
|----------------------------------------------------------------------------------------------------|------------|-------------------------------------|-------------------------|
| 🕢 🗢 🖉 http://localhost:6087/Export.ashx?q=eyJjb21tYW5kTmFtZSI6IkV4cG9ydFJzcyIsImNvbW 👻 😽 🗙 Google                    | 2          |                                     | <del>ب</del> م          |
| 🚖 Favorites 🖉 Nicer But Slower Film List   Nicer But Slower Film 🆓 🔻 🖾 👻 🖃                                           |            | <u>S</u> afety ▼ T <u>o</u> ols ▼ ( | <b>?</b> ▼ <sup>»</sup> |
|                                                                                                    |            |                                     | <u> </u>                |
| Nicer Rut Slower Film List   Nicer Rut Slower Film List                                                              | Displaying | 4/4                                 |                         |
| You are viewing a feed that contains frequently undated content. When you subscribe to a feed it is                  |            |                                     |                         |
| added to the Common Feed List. Updated information from the feed is automatically downloaded to                      |            |                                     |                         |
| your computer and can be viewed in Internet Explorer and other programs. Learn more about feeds.                     | • All      | 4                                   |                         |
| 🏟 Subscribe to this feed                                                                                             | Sort by:   |                                     |                         |
|                                                                                                    | T Data     |                                     | E                       |
|                                                                                                    | Title      |                                     |                         |
| Comedy                                                                                                    |            |                                     |                         |
| →                                                                                                    |            |                                     |                         |
| Fid: 335                                                                                                    |            |                                     |                         |
| Title: FREEDOM CLEOPATRA<br>Description: A Excellentian of a Destint And a Med Country France & Country in A Balance |            |                                     |                         |
| Price: 0.99                                                                                                    |            |                                     |                         |
| Length: 133                                                                                                    |            |                                     |                         |
| Rating: PG-13                                                                                                    |            |                                     |                         |
| Actors: Cameron Streep, Alec Wayne, Tom Mckellen, Ray Johansson, Christopher Berry                                   |            |                                     |                         |
|                                                                                                    |            |                                     |                         |
| Family                                                                                                    |            |                                     |                         |
| →                                                                                                    |            |                                     |                         |
| Fid: 50                                                                                                    |            |                                     |                         |
| Title: BAKED CLEOPATRA                                                                                               |            |                                     |                         |
| Description: A Stunning Drama of a Forensic Psychologist And a Husband who must Overcome a Waitress in A             |            |                                     |                         |
| Price: 2.99                                                                                                    |            |                                     |                         |
| Length: 182                                                                                                    |            |                                     | -                       |
| Protected Mode: Off                                                                                                  |            | 🖓 🔻 🍕 100%                          | •                       |

You can also perform data analysis, to extend your application and data to end-user desktops. This enables safe and efficient data delivery to your business users. Use *Actions | Export to Spreadsheet* to export data for analysis, as shown on the right. A prompt will appear to warn you that data is currently being downloaded. Press the *Open* button to open the file. This will start *Microsoft Excel*.

| Home > Nice | Report<br>r B | ts > Nicer But S<br>ut Slow | ilower Film | ilm List                                                |                                 |     |
|-------------|---------------|-----------------------------|-------------|---------------------------------------------------------|---------------------------------|-----|
| This is a l | list of n     | nicer but slower            | film list.  |                                                         |                                 |     |
| Quid        | ck Find       | <b>ب</b>                    | Actions     | Report -                                                |                                 |     |
| Category    | / Fid         | Title                       |             | Download<br>Download items in CSV format.               | Length Ratir<br>113 PG<br>129 R |     |
| Action      | 19            | AMADEUS HOI                 |             | Export to Spreadsheet<br>Analyze items with spreadsheet | 113                             | PG  |
| Action      | 21            | AMERICAN<br>CIRCUS          |             | View RSS Feed<br>Syndicate items with an RSS reader.    | 129                             | R   |
|             |               | ANTITRUST                   | A Fa        | ateful Yarn of a Womanizer And a                        |                                 | NC- |

You will see a warning about potential security concern. We are downloading data from our own application – there is no risk involved. Press *Enable* to continue.

The data will be downloaded into a new worksheet. You may be asked to identify yourself. Enter *admin/admin123%* or any other valid user account

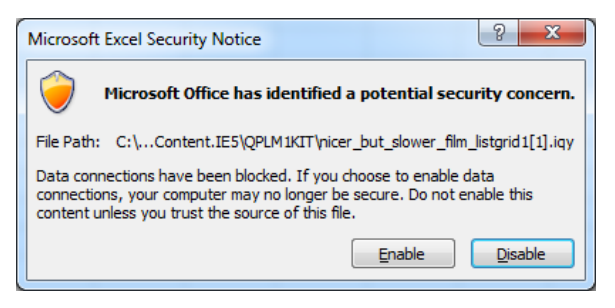

registered in the application membership database. When your account is confirmed, the data will be displayed.

|     | 🚽 🍠 🕶 🖓 🗸     | ∓                 |                                                                                                    | Book1 - M              | licrosoft Excel                                |                                                       |                       |        |                                      |                                         |
|-----|---------------|-------------------|----------------------------------------------------------------------------------------------------|------------------------|------------------------------------------------|-------------------------------------------------------|-----------------------|--------|--------------------------------------|-----------------------------------------|
| F   | ile Home      | Ins               | ert Page Layout Formulas Data                                                                                                    | Review                 | View Load                                      | Test Team                                             |                       |        |                                      | a 😮 🗖 🖾                                 |
| Pa  | ste<br>booard | ori<br>I <u>U</u> | $\begin{array}{c c} & & & \\ \hline & & & \\ \hline & & & \\ \hline & & & \\ \hline & & \\ \hline & & \\ \hline & & \\ \hline \\ \hline$ | ≫r ≣<br>≢≇ ⊠r<br>ent s | General ▼<br>\$ ▼ % ・<br>*.00 ÷.00<br>Number ⊑ | Conditional<br>Format as Ta<br>Cell Styles ~<br>Style | Formati<br>ble ▼<br>s | ting + | ∎ Insert<br>Delete<br>Forma<br>Cells | x Σ x A A A A A A A A A A A A A A A A A |
|     | A1 - (        |                   | $f_{\mathbf{x}}$                                                                                                    |                        |                                                |                                                       |                       |        |                                      | ~                                       |
|     | А             | В                 | С                                                                                                    |                        | D                                              |                                                       | Е                     | F      | G                                    |                                         |
| 1   | Category      | Fid               | Title                                                                                                    | Description            |                                                |                                                       | Price                 | Lengt  | h Rating                             | Actors                                  |
| 2   | Action        | 19                | AMADEUS HOLY                                                                                                    | A Emotional            | Display of a Pic                               | neer And a Te                                         | 0.99                  | 113    | PG                                   | Johnny Lollobrigida, Jul                |
| 3   | Action        | 21                | AMERICAN CIRCUS                                                                                                    | A Insightful D         | Drama of a Girl                                | And a Astronau                                        | 4.99                  | 129    | R                                    | Kevin Bloom, Rip Crawf                  |
| 4   | Action        | 29                | ANTITRUST TOMATOES                                                                                                    | A Fateful Yar          | n of a Womania                                 | er And a Femi                                         | 2.99                  | 168    | NC-17                                | Bette Nicholson, Uma V                  |
| 5   | Action        | 38                | ARK RIDGEMONT                                                                                                    | A Beautiful Y          | arn of a Pionee                                | r And a Monke                                         | 0.99                  | 68     | NC-17                                | Parker Goldberg, Nick [                 |
| 6   | Action        | 56                | BAREFOOT MANCHURIAN                                                                                                    | A Intrepid St          | ory of a Cat And                               | d a Student wh                                        | 2.99                  | 129    | G                                    | Jennifer Davis, Elvis Ma                |
| 7   | Action        | 67                | BERETS AGENT                                                                                                    | A Taut Saga o          | of a Crocodile A                               | nd a Boy who r                                        | 2.99                  | 77     | PG-13                                | Grace Mostel, Julia Barr                |
| 8   | Action        | 97                | BRIDE INTRIGUE                                                                                                    | A Epic Tale of         | f a Robot And a                                | Monkey who                                            | 0.99                  | 56     | G                                    | Angela Hudson                           |
| 9   | Action        | 105               | BULL SHAWSHANK                                                                                                    | A Fanciful Dr          | ama of a Moos                                  | e And a Squirre                                       | 0.99                  | 125    | NC-17                                | Nick Wahlberg, Sandra                   |
| 10  | Action        | 111               | CADDYSHACK JEDI                                                                                                    | A Awe-Inspir           | ring Epistle of a                              | Woman And a                                           | 0.99                  | 52     | NC-17                                | Ed Chase, Elvis Marx, To                |
| 11  | Action        | 115               | CAMPUS REMEMBER                                                                                                    | A Astounding           | g Drama of a Cr                                | ocodile And a f                                       | 2.99                  | 167    | R                                    | Matthew Johansson, Re                   |
| 12  | Action        | 126               | CASUALTIES ENCINO                                                                                                    | A Insightful Y         | /arn of a A Shar                               | k And a Pastry                                        | 4.99                  | 179    | G                                    | Cameron Streep, Mena                    |
| 13  | Action        | 130               | CELEBRITY HORN                                                                                                    | A Amazing D            | ocumentary of                                  | a Secret Agent                                        | 0.99                  | 110    | PG-13                                | Dustin Tautou, Matthev                  |
| 14  | Action        | 162               | CLUELESS BUCKET                                                                                                    | A Taut Tale o          | f a Car And a Pi                               | oneer who mu                                          | 2.99                  | 95     | R                                    | Uma Wood, Charlize De                   |
| 15  | Action        | 19/1<br>out_sl    | lower_film_listgrid1                                                                                                    | A Awe-Insnir           | ring Document:                                 | IN of a Womar                                         | 0 99                  | 104    | DG                                   | Comeron Streen India                    |
| Rea | ady           |                   |                                                                                                    |                        |                                                |                                                       |                       |        | 100%                                 | 6 —                                     |

Select *Insert* on the ribbon and click *PivotTable* button, and confirm the creation of a data range.

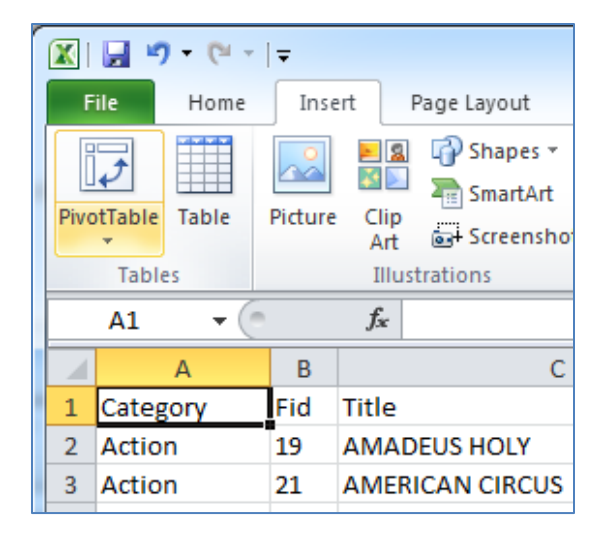

|       | <b>9</b>       | - (*                  | -   <del>-</del> |                |                          |                    | Boo       | k1 -                | Microso           | ft Exce | el                                              |           |             | -     | PivotTab                                         | le Tools             |                                                    | X    |
|-------|----------------|-----------------------|------------------|----------------|--------------------------|--------------------|-----------|---------------------|-------------------|---------|-------------------------------------------------|-----------|-------------|-------|--------------------------------------------------|----------------------|----------------------------------------------------|------|
| Fi    | ile            | Home                  | Inse             | rt             | Page Lay                 | out F              | ormulas   | Da                  | ta Re             | eview   | View                                            | .oad Test | Team        | n     | Options                                          | Design               | ۵ 🕜 🗆                                              | æ    |
| Pivot | Table A<br>▼ F | Q<br>Active<br>ield ▼ | Group            | 2↓<br>Z↓       | AZA<br>Sort<br>Sort & Fi | Insert<br>Slicer + | Refresh   | Chan<br>Sou<br>Data | ge Data<br>Jrce ▼ |         | Clear 👻<br>Select 👻<br>Move PivotTab<br>Actions | Calcul    | ations<br>▼ | 1<br> | PivotChart<br>OLAP Tools<br>What-If Ana<br>Tools | +<br>Ilysis +        | Field List<br>+/- Buttons<br>Field Header:<br>Show | s    |
|       | G21            | - (                   |                  | f <sub>x</sub> | 997                      |                    |           |                     |                   |         |                                                 |           |             |       |                                                  |                      |                                                    |      |
|       |                | А                     |                  |                | В                        | 1                  | С         | D                   | E                 | F       | G                                               | Н         | 1           | =     | PivotTable F                                     | ield List            |                                                    | -    |
| 1     |                |                       |                  |                |                          |                    |           |                     |                   |         |                                                 |           |             | ĥ     | Channe Balld                                     |                      |                                                    | G    |
| 2     |                |                       |                  |                |                          |                    | 1         |                     |                   |         |                                                 |           | _           |       | Choose field                                     | s to add to          | report:                                            |      |
| 3     | Count          | of De                 | scriptio         | n Co           | olumn L                  | abels 💌            | ]         |                     |                   | _       |                                                 |           |             | =     | Catego                                           | ry                   |                                                    |      |
| 4     | Row La         | bels                  |                  | ▼G             |                          | 10                 | NC-17     | PG                  | PG-13             | R       | Grand Total                                     |           | _           |       | Title                                            |                      |                                                    |      |
| 5     | Action         | tion                  |                  |                |                          | 18                 | 12        | 11                  | 10                | 14      | 64                                              | •         | _           |       | <b>Descrip</b>                                   | tion                 |                                                    |      |
| 0     | Childre        | lion                  |                  |                |                          | 13                 | 13        | 11                  | 19                | ٥<br>0  | 60                                              |           |             |       | Price                                            |                      |                                                    |      |
| 2     | Classic        | c .                   |                  |                |                          | 10                 | 12        | 10                  | 14                | 14      | 57                                              | ,         |             |       | Length                                           |                      |                                                    |      |
| 9     | Comed          | s<br>lv               |                  |                |                          | 11                 | 11        | 16                  | 12                | -14     | 58                                              |           |             |       | Rating                                           |                      |                                                    |      |
| 10    | Docum          | entai                 | v                |                |                          | 14                 | 13        | 16                  | 12                | 13      | 68                                              |           |             |       | Actors                                           |                      |                                                    |      |
| 11    | Drama          |                       | ·                |                |                          | 12                 | 15        | 7                   | 22                | 5       | 61                                              |           |             |       |                                                  |                      |                                                    |      |
| 12    | Family         |                       |                  |                |                          | 10                 | 14        | 18                  | 11                | 16      | 69                                              | )         |             |       |                                                  |                      |                                                    |      |
| 13    | Foreig         | n                     |                  |                |                          | 13                 | 12        | 14                  | 19                | 15      | 73                                              |           |             |       |                                                  |                      |                                                    |      |
| 14    | Games          |                       |                  |                |                          | 11                 | 16        | 5                   | 14                | 15      | 61                                              |           |             |       | V Report                                         | etween are<br>Filter | as below:                                          | hel  |
| 15    | Horror         |                       |                  |                |                          | 9                  | 7         | 12                  | 14                | 14      | 56                                              | i         |             |       | a report                                         | - 11001              | Pating                                             | U.C. |
| 16    | Music          |                       |                  |                |                          | 2                  | 20        | 10                  | 8                 | 11      | 51                                              |           |             |       |                                                  |                      | Roung                                              |      |
| 17    | New            |                       |                  |                |                          | 12                 | 18        | 9                   | 15                | 9       | 63                                              |           |             |       |                                                  |                      |                                                    |      |
| 18    | Sci-Fi         |                       |                  |                |                          | 10                 | 9         | 12                  | 13                | 17      | 61                                              |           |             |       |                                                  |                      | E NI                                               |      |
| 19    | Sports         |                       |                  |                |                          | 11                 | 17        | 16                  | 14                | 15      | 73                                              | l         |             |       | Row La                                           | Dels                 | Z Values                                           |      |
| 20    | Travel         |                       |                  |                |                          | 10                 | 10        | 14                  | 12                | 10      | 56                                              |           |             |       | Category                                         | <b></b>              | Count of Des.                                      |      |
| 21    | Grand          | Total                 |                  |                |                          | 177                | 210       | 194                 | 223               | 193     | 997                                             | 1         |             |       |                                                  |                      |                                                    |      |
| 22    |                |                       |                  |                |                          |                    |           |                     |                   |         |                                                 |           |             |       |                                                  |                      |                                                    |      |
| 23    |                | <b>a</b> 1            |                  |                |                          | 01                 | b a s b s | / •                 |                   |         |                                                 |           |             | ▼     | Defer La                                         | yout Updat           | e Upd                                              | ate  |
| N 4   |                | Shee                  | t1 /             | nicer_         | _but_slov                | wer_film_          | listgrid1 | {                   |                   | _       |                                                 |           |             |       |                                                  | 000/                 |                                                    | 6    |
| Кеа   | lay            |                       |                  |                |                          |                    |           |                     |                   |         |                                                 |           |             |       | 900010                                           | J0% —                | 0                                                  | -9   |

Now you are good to go. Here is the *Pivot View* of the movies database that shows distribution of movie categories by rating.

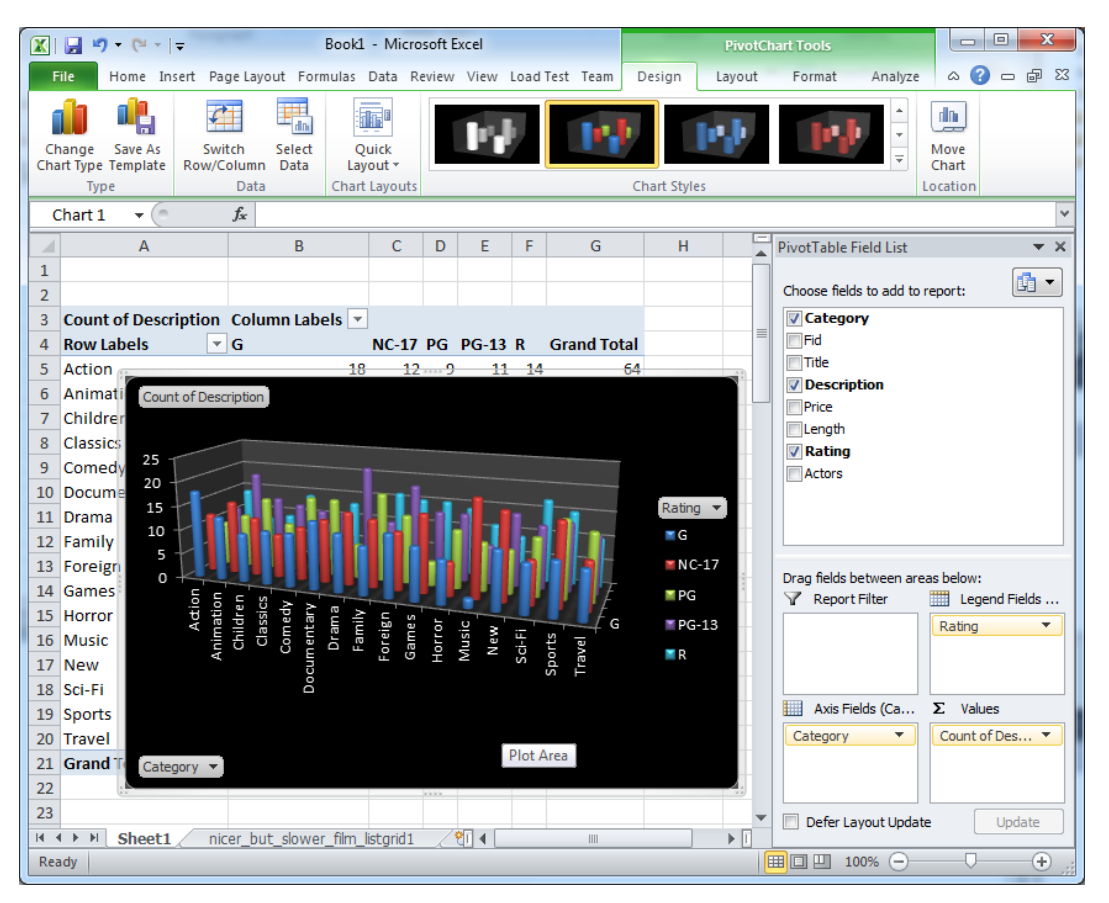

Within a few clicks, you can easily turn that into a *Pivot Chart*.

Within minutes, business users can make sense of their data and have amazing dashboards built in the tool they know best – *Microsoft Excel*. The data feed embedded into the spreadsheet is live. Users can save the spreadsheet on their hard drive. To refresh the data, users can open the spreadsheet, open *Data* on the ribbon, and press *Refresh*. Users will be prompted to re-enter the user name and password. The user's

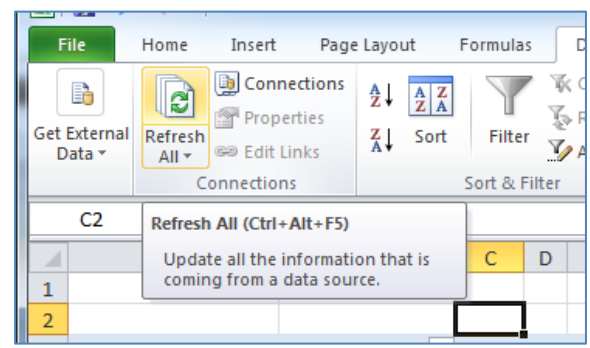

identity will be verified against the database and the data feed will be refreshed.

## Conclusion

Astonishing business features and the friendly user interface of your generated web application will instantly make your MySQL database a heart of business operations.

Review code customization techniques at <u>http://codeontime.com/tutorials.aspx</u> to learn how to use the application designer. Enhance the application with the point-and-click interface, or learn how to write custom business rules if you want even more from your application.